## ИНСТРУКЦИЯ ПО ПОЛЬЗОВАНИЮ ПЛАТЕЖНЫМ ТЕРМИНАЛОМ Hypercom T4220

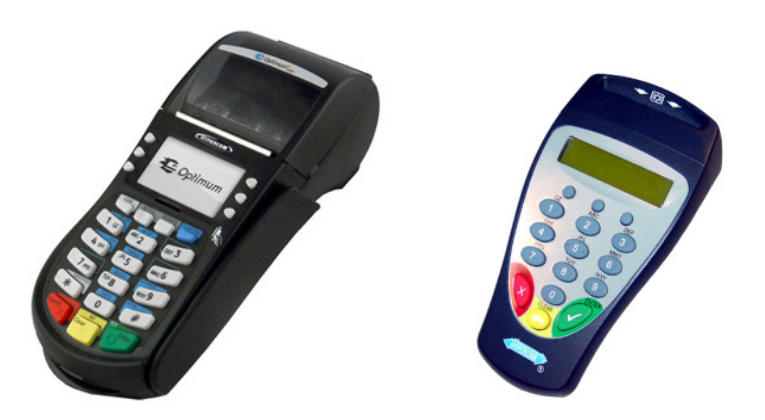

Обслуживание клиентов: 6711 444 (все дни недели 24 часа) Отдел платежных терминалов: 6711 411 (по рабочим дням с 9.00 – 17.00) факс: 6 711 420 e-mail: posgrupp@estcard.ee

> Nets Estonia AS Ул. Лаки 12 10621 Таллинн

### СОДЕРЖАНИЕ

| 1. Bł       | ВОД В РАБОТУ НОВОГО ПЛАТЕЖНОГО ТЕРМИНАЛА |       |
|-------------|------------------------------------------|-------|
| 2. 00       | СУЩЕСТВЛЕНИЕ СДЕЛОК С ЧИП-КАРТОЙ         |       |
| 2.1         | ПРОДАЖА                                  |       |
| 2.2<br>2.3  | УСТНАЯ АВТОРИЗАЦИЯ<br>ОТМЕНА             | 5<br> |
| 3. 00       | СУЩЕСТВЛЕНИЕ СДЕЛОК С МАГНИТНОЙ КАРТОЙ   |       |
| 3.1         | ПРОДАЖА                                  |       |
| 3.1         | УСТНАЯ АВТОРИЗАЦИЯ                       | 9     |
| 3.2         | ОТМЕНА                                   |       |
| 4. П        | ОВТОРНАЯ РАСПЕЧАТКА                      |       |
| <b>5.</b> O | гчеты                                    |       |
| 6. Ol       | КОНЧАНИЕ ДНЯ                             |       |
| 6.1         | АВТОМАТИЧЕСКАЯ ОТПРАВКА СДЕЛОК           |       |
| 6.2         | ОТПРАВКА СДЕЛОК ВРУЧНУЮ                  |       |
| 7. 3A       | АМЕНА РУЛОНА БУМАГИ                      |       |

#### 1. ВВОД В РАБОТУ НОВОГО ПЛАТЕЖНОГО ТЕРМИНАЛА

- Извлеките терминал и пинпад из упаковки
- Новый платежный терминал уже подготовлен к работе. Нет необходимости изменять данные в терминале, или загружать в него новые программы.

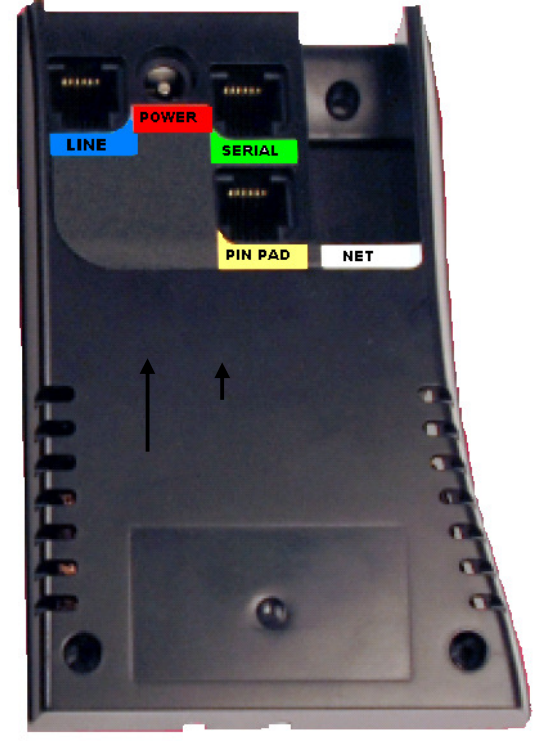

Терминал Т4220, вид снизу Разъемы

- Подключите кабель пинпада к разъему PIN PAD (желтый)
- Если используется LAN-соединение, подключите кабель компьютерной сети к разъему NET (белый)
- Если используется телефонное соединение, подключите телефонный кабель к разъему LINE (синий). Для работы терминала не требуется отдельной телефонной линии. Терминал может быть подключен параллельно с телефонным аппаратом. В случае параллельного соединения следует сделать так, чтобы в момент приема платежной карты или отправки сделок телефонная линия была свободна.
- Подключите платежный терминал к сети питания. Для этого подключите кабель блока питания терминала к разъему PWR (красный). Подключите блок питания к сети.

**2.** ОСУЩЕСТВЛЕНИЕ СДЕЛОК С ЧИП-КАРТОЙ **2.1** ПРОДАЖА

| ДЕЙСТВИЯ                                                                                                    | ПИНПАД                            | ТЕРМИНАЛ                                                                        |
|----------------------------------------------------------------------------------------------------|-----------------------------------|---------------------------------------------------------------------------------|
| Попросите клиента вставить чип-карту в считыватель<br>пинпада                                                                                                    | TERE TULEMAST                     | LOE KAARTI<br>TÜHISTA<br>TEHING<br>TEHINGUTE<br>SAATMINE<br>TERMINALI<br>SEADED |
| Если у карты несколько апликаций, они будут указаны на<br>экране пинпада.<br>CLEAR - следующая апликация<br>ENTER – подтверждение выбора<br>Если у карты всего одна апликация, на экране не будет<br>представлено выбора. | VISA KAART<br>ENT=YES<br>CLR=NEXT | KIIPKAART<br>APLIKATSIOONI VALIK<br>PINPADIL                                    |
| Введите окончательную сумму сделки<br>Например, 319 (3.19 EUR)<br>Введя сумму, нажмите клавишу <enter> или выберите<br/><edasi></edasi></enter>                                                                           | TEGUTSEN<br>PALUN OOTA            | VISA MÜÜK<br>SUMMA<br>KATKEST EDASI                                             |

| Если терминал запрашивает PIN-код, клиент должен                                                                                               |                                   | KIIPKAART                         |
|----------------------------------------------------------------------------------------------------|-----------------------------------|-----------------------------------|
| ввести Рим-код с клавиатуры пинпада.                                                                                                    |                                   |                                   |
| <ul> <li>В зависимости от происхождения карты, терминал<br/>может запросить PIN-код на эстонском, русском или<br/>английском языках</li> </ul> | KOKKU KR30.00<br>EEK<br>ENTER PIN | OOTAN PIN SISESTAMIST<br>PINPADIL |
| un innerow Asbirux.                                                                                                    |                                   |                                   |
| <ul> <li>Если при вводе кода была допущена ошибка, нажатие на<br/>клавишу CLR очищает экран, и PIN можно ввести снова.</li> </ul>              |                                   |                                   |
| Если терминал не запрашивает РІМ-код, на экране не                                                                                             |                                   |                                   |
| появится соответствующая картинка.                                                                                                    |                                   |                                   |

Затем терминал начнет выполнять автоматический контроль и на экране появятся следующие сообщения:

| Терминал набирает номер центра контроля.                                      | HELISTAN                     |
|-------------------------------------------------------------------------------|------------------------------|
| Терминал соединился с центром контроля, и выполняет автоматический контроль.  | TOIMINGU                     |
|                                                                               | TEOSTAMINE                   |
| Терминал получил ответ из центра контроля. Код ответа отображается на экране. | VASTU VÕETUD                 |
| В конце сделки терминал запросит подтверждение печати второй квитанции.       | ТКÜКК                        |
| Квитанция покупателя распечатывается только после нажатия на клавишу "JAH".   | TEISE KVIITUNGI TR.          |
|                                                                               | <ei jah="" th="" ►<=""></ei> |

На экране терминала и пинпада появится надпись "EEMALDA KAART". Удалите карту из считывателя. Сделка успешно совершена

Квитанция продавца FIRMA NIMI AADRESS LINN TERMINAL I.D.: HPC11111 KAUPMEES: 12345673 101 KVIITUNG MÜÜK VISA \*\*\*\*\*\*\*\*\*\*\*\*\*\*\*\*\*\*\*\* A000000012345 TC:95D248A23412E422 KVIITUNG: 123456 KUUP: 12.09.01 AEG:13:28:04 AUTORIS.NR.: 123223 SUMMA: 3.19 EUR 50.00 EEK ALLKIRI:\_\_\_\_\_ DOKUMENDI NR.:\_\_\_\_\_ JUHIL ( ) ID( ) ( ) PASS ( ) NR:

#### Квитанция покупателя

| FIRMA NIMI<br>AADRESS<br>LINN                                                          |                                    |  |  |
|----------------------------------------------------------------------------------------|------------------------------------|--|--|
| TERMINAL I.D.:                                                                         | HPC11111                           |  |  |
| KAUPMEES:                                                                              | 12345673 101                       |  |  |
| <b>KVIITUNG</b><br>MÜÜK<br>VISA<br>**********0017<br>A000000012345 TC:95D248A23412E422 |                                    |  |  |
| KVIITUNG: 123456<br>KUUP: 12.09.01 AEG:13:28:04<br>AUTORIS.NR.: 123223                 |                                    |  |  |
| SUMMA:                                                                                 | 3.19 EUR<br>50.00 EEK              |  |  |
| * TÄNAME<br>* KÜLASTAGE MEI<br>SÄILITA KVII<br>VÄLJAVÕTTE KON                          | *<br>D JÄLLE *<br>TUNG<br>TROLLIKS |  |  |

#### Примечания:

• Сделку можно прервать, нажав на кнопку "Cancel" или "Katkesta".

- Если при вводе суммы допущена ошибка, ее можно исправить, нажав на клавишу 🗺.
- Если терминал выполнил проверку PIN-кода, на квитанции будет напечатано "PIN KONTROLLITUD"
- Если на квитанции нет места для подписи и номера документа, нет необходимости требовать подпись или документ у владельца карты.

Если по какой-либо причине авторизация не была выполнена, будет распечатано сообщение об ошибке с кодом ошибки и пояснением.

#### 2.2 УСТНАЯ АВТОРИЗАЦИЯ

В случае некоторых кодов терминал позволяет осуществить сделку, используя введенный вручную код авторизации.

| Проведите картой клиента в считывателе (одинаково для чип-карты и для магнитной карты)                                                                                                    | SUUL AUT.<br>LOE KAARTI            |
|----------------------------------------------------------------------------------------------------|------------------------------------|
| Заново введите сумму сделки<br>Затем нажмите на клавишу <enter> или на <edasi></edasi></enter>                                                                                                    | VISA SUULAUT.<br>SUMMA             |
| Терминал запросит код авторизации.<br>Необходимо ввести контрольный код, который можно получить, позвонив в службу<br>поддержки клиентов Nets Estonia.<br>Введя контрольный код, нажмите <enter>.</enter> | VISA SUULAUT.<br>SISESTA AUT. KOOD |
| В конце сделки терминал запросит подтверждение печати второй квитанции<br>Квитанция покупателя распечатывается только после нажатия на клавишу "JAH".                                                     | TRÜKK<br>TEISE KVIITUNGI TR.<br><  |

Сделка успешно совершена

#### Примечания:

- Сделку можно прервать, нажав на кнопку "KATKESTA" или "Cancel".
- Если при вводе суммы и номера карты допущена ошибка, ее можно исправить, нажав на клавишу 🗺.
- Если терминал выполнил проверку PIN-кода, на квитанции будет напечатано "PIN KONTROLLITUD"
- Для ввода букв нажмите на клавишу "ALPHA"
   123: ввод цифр (по умолчанию)
   ABC: для ввода прописных букв
   аbc: для ввода строчных букв
   Пример: Если необходимо ввести 00001N, наберите на клавиатуре 00001 "ALPHA" 66

#### **2.3 ОТМЕНА**

Для отмены сделки действуйте следующим образом:

| ДЕЙСТВИЯ                                                                                                    | ПИНПАД                            | ТЕРМИНАЛ                                                 |
|----------------------------------------------------------------------------------------------------|-----------------------------------|----------------------------------------------------------|
| Нажмите на кнопку <tühista tehing=""></tühista>                                                                                                    |                                   |                                                          |
| Введите номер квитанции, которую хотите отменить, и нажмите <edasi></edasi>                                                                                                    | TERE TULEMAST                     |                                                          |
| Терминал запросит подтверждение отмены.<br>Для продолжения нажмите <jah> или <enter><br/>Для отказа от отмены нажмите <ei> или <cancel></cancel></ei></enter></jah>                                                       | TERE TULEMAST                     | TÜHISTA<br>123223 3,19 EUR<br>ÕIGE?<br>EI                |
| Чип-карту следует вставить в считыватель пинпада.                                                                                                    | TERE TULEMAST                     | TÜHISTAM.<br>LOE KAARTI                                  |
| Если у карты несколько апликаций, они будут указаны на<br>экране пинпада.<br>CLEAR - следующая апликация<br>ENTER – подтверждение выбора<br>Если у карты всего одна апликация, на экране не будет<br>представлено выбора. | VISA KAART<br>ENT=YES<br>CLR=NEXT | KIIPKAART<br>APLIKATSIOONI VALIK<br>PINPADIL<br>KATKESTA |
| Удалите чип-карту из считывателя.                                                                                                    | EEMALDA KAART<br>LUGEJAST         | EEMALDA KAART                                            |

Затем терминал начнет выполнять автоматический контроль и на экране появятся следующие сообщения:

| Терминал набирает номер центра контроля.                                      | HELISTAN            |
|-------------------------------------------------------------------------------|---------------------|
| Терминал соединился с центром контроля, и выполняет автоматический контроль.  | TOIMINGU            |
|                                                                               | TEOSTAMINE          |
| Терминал получил ответ из центра контроля. Код ответа отображается на экране. | VASTU VÕETUD        |
| В конце сделки терминал запросит подтверждение печати второй квитанции.       | твікк               |
| Квитанция покупателя распечатывается только после нажатия на клавишу "JAH".   | TEISE KVIITUNGI TR. |
|                                                                               | < EI JAH ▶          |

#### Отмена сделки выполнена.

#### Квитанция продавца

FIRMA NIMI AADRESS LINN TERMINAL I.D.: HPC11111 12345673 101 KAUPMEES: KVIITUNG TÜHIST. MÜÜK VISA \*\*\*\*\*\*\*\*\*\*\*0017 A000000012345 TC:95D248A23412E422 KVIITUNG: 123456 KUUP: 12.09.01 AEG:13:28:04 AUTORIS.NR.:123223 SUMMA: -3.19 EUR -50.00 EEK PARANDUS ALLKIRI:\_\_\_ DOKUMENDI NR.:\_\_\_ JUHIL ( ) ID( ) PASS ( ) ( ) NR:

Квитанция покупателя

FIRMA NIMI AADRESS I.TNN TERMINAL I.D.: HPC11111 KAUPMEES: 12345673 101 KVIITUNG TÜHIST. MÜÜK VISA \*\*\*\*\*\*\*\*\*\*0017 A000000012345 TC:95D248A23412E422 KVIITUNG: 123456 KUUP: 12.09.01 AEG:13:28:04 AUTORIS.NR.:123223 SUMMA: -3.19 EUR -50.00 EEK PARANDUS TÄNAME \* KÜLASTAGE MEID JÄLLE \* SÄILITA KVIITUNG VÄLJAVÕTTE KONTROLLIKS

Примечания:

- Если отменяемая сделка была авторизована вручную, перед отменой сделки обязательно сделайте контрольный звонок в службу поддержки клиентов Nets Estonia.
- Если терминал проверяет во время сделки PIN-код карты, на квитанции будет распечатан текст "PIN KONTROLLITUD"
- Если на квитанции нет места для подписи и номера документа, нет необходимости требовать подпись или документ у владельца карты.
- Отменить можно только сделки, находящиеся в памяти терминала.
- Если сделка уже была отменена ранее, или ее нет в памяти терминала (например, она была отправлена в банк вместе со сделками прошлого дня), на экране терминала появится сообщение: **KVIITUNG PUUDUB**

# **3.** ОСУЩЕСТВЛЕНИЕ СДЕЛОК С МАГНИТНОЙ КАРТОЙ **3.1** ПРОДАЖА

| ДЕЙСТВИЯ                                                                                                    | ЭКРАН                                                                             |
|----------------------------------------------------------------------------------------------------|-----------------------------------------------------------------------------------|
| Проведите картой клиента в считывателе.                                                                                                    | LOE KAARTI<br>TÜHISTA<br>TEHING<br>TEHINGUTE<br>SAATMINE<br>TERMINALI<br>SEADED   |
| Введите четыре последних цифры номера карты и нажмите на клавишу <enter>. Терминал проверит, совпадают ли введенные цифры с информацией, записанной на магнитной полосе. Если данные не совпадают, терминал попросит снова ввести последние четыре цифры, чтобы избежать возможной ошибки при вводе. Если цифры не совпадут три раза подряд, есть основания считать, что карта подделана, и терминал отобразит на экране соответствующее предупреждение.</enter> | VISA MÜÜK<br>SISESTA KAARDI 4<br>VIIMAST NUMBRIT<br>► EDASI ►<br>KATKESTA EDASI ► |
| Введите окончательную сумму сделки.<br>Например, 319 (3.19 EUR)<br>Введя сумму, нажмите клавишу <enter> или выберите <edasi></edasi></enter>                                                                                                    | VISA MÜÜK<br>SUMMA<br>KATKESTA EDASI                                              |

Затем терминал начнет выполнять автоматический контроль и на экране появятся следующие сообщения:

| Терминал набирает номер центра контроля.                                      | HELISTAN            |
|-------------------------------------------------------------------------------|---------------------|
| Терминал соединился с центром контроля, и выполняет автоматический контроль.  | TOIMINGU            |
|                                                                               | TEOSTAMINE          |
| Терминал получил ответ из центра контроля. Код ответа отображается на экране. | VASTU VÕETUD        |
| В конце сделки терминал запросит подтверждение печати второй квитанции.       | TRÜKK               |
| Квитанция покупателя распечатывается только после нажатия на клавишу "JAH".   | TEISE KVIITUNGI TR. |
|                                                                               | < EI JAH ►          |

Сделка успешно выполнена.

Квитанция продавца

Квитанция покупателя

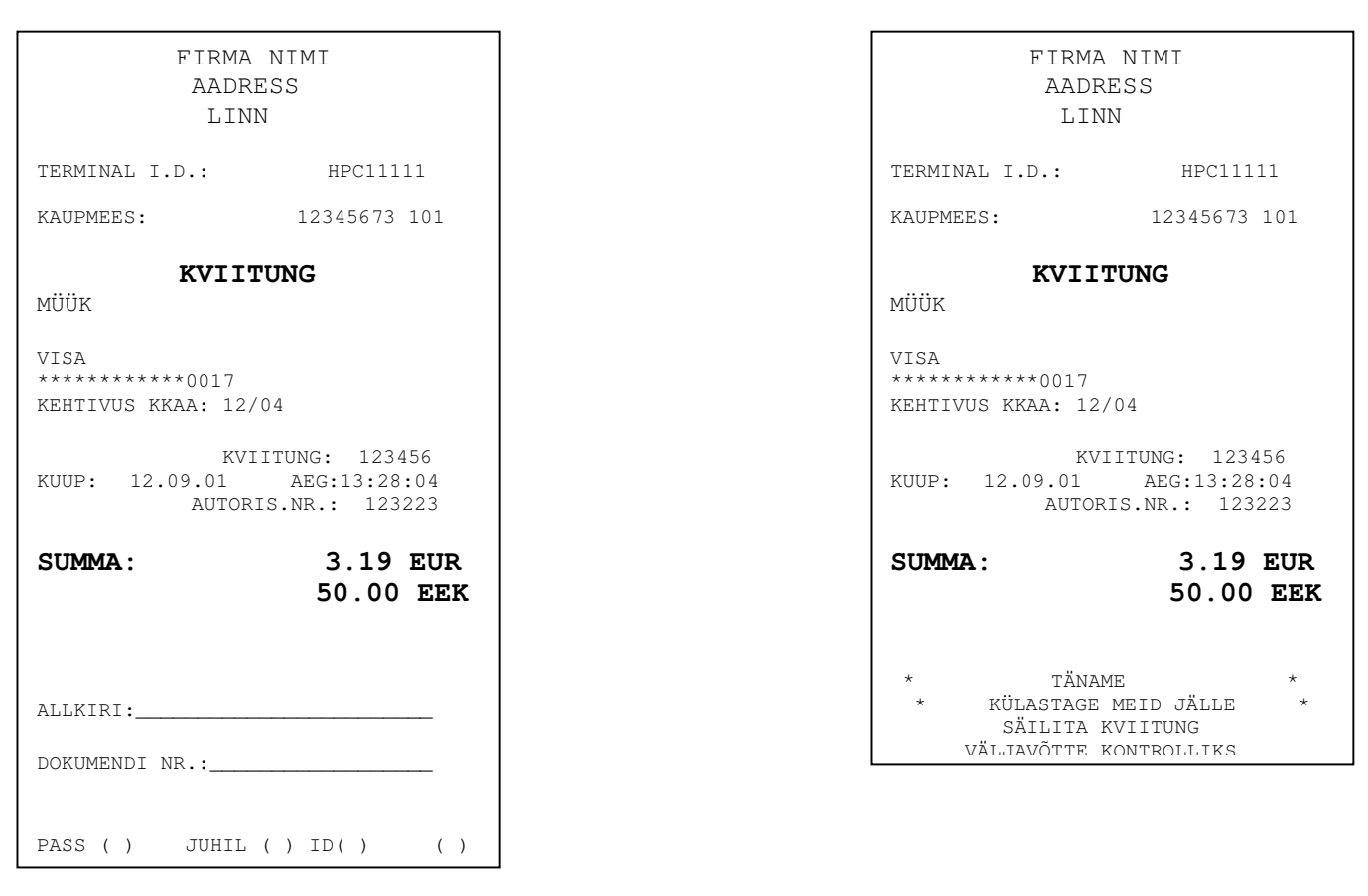

Если по какой-либо причине авторизация не была выполнена, будет распечатано сообщение об ошибке с кодом ошибки и пояснением

| FIRMA NIMI<br>AADRESS<br>LINN             |                               |  |  |
|-------------------------------------------|-------------------------------|--|--|
| TERMINAL I.D.:                            | HPC11111                      |  |  |
| KAUPMEES:                                 | 12345673 101                  |  |  |
| VEATEADE                                  |                               |  |  |
| KVI:<br>KUUP: 12.09.01                    | ITUNG: 123456<br>AEG:13:28:04 |  |  |
| TEHING EBAÕNNESTUS-201<br>VANANENUD KAART |                               |  |  |

#### 3.1 УСТНАЯ АВТОРИЗАЦИЯ

Устная авторизация выполняется также, как и для чип-карты. См. пункт 1.2.

#### **3.2 ОТМЕНА**

Для отмены сделки действуйте следующим образом:

| ДЕЙСТВИЯ                                                                                                    | ЭКРАН                               |
|----------------------------------------------------------------------------------------------------|-------------------------------------|
| Нажмите на кнопку <tühista tehing=""></tühista>                                                                                                    |                                     |
| Введите номер квитанции, которую хотите отменить                                                                                                    | TÜHISTA<br>SISESTA KVIIT. NUMBER    |
| Терминал запросит подтверждение отмены.<br>Для продолжения нажмите <jah> или <enter><br/>Для отказа от отмены нажмите <ei> или <cancel></cancel></ei></enter></jah> | TÜHISTA<br>123223 3,19 EUR<br>ÕIGE? |
| Проведите картой клиента в считывателе                                                                                                    | TÜHISTAM.<br>LOE KAARTI             |
|                                                                                                    |                                     |

Затем терминал начнет выполнять автоматический контроль и на экране появятся следующие сообщения:

| Терминал набирает номер центра контроля.                                      | HELISTAN            |
|-------------------------------------------------------------------------------|---------------------|
| Терминал соединился с центром контроля, и выполняет автоматический контроль.  | TOIMINGU            |
|                                                                               | TEOSTAMINE          |
| Терминал получил ответ из центра контроля. Код ответа отображается на экране. | VASTU VÕETUD        |
| В конце сделки терминал запросит подтверждение печати второй квитанции.       | ТПЁКК               |
| Квитанция покупателя распечатывается только после нажатия на клавишу "JAH".   | TEISE KVIITUNGI TR. |
|                                                                               | < <u>EI</u> JAH ►   |

Отмена сделки выполнена.

Квитанция продавца

#### Квитанция покупателя

| FIRMA D<br>AADRE<br>LINN                         | NIMI<br>SS                                    | FIRMA NIMI<br>AADRESS<br>LINN                                          |                                                 |
|--------------------------------------------------|-----------------------------------------------|------------------------------------------------------------------------|-------------------------------------------------|
| TERMINAL I.D.:                                   | HPC11111                                      | TERMINAL I.D.:                                                         | HPC11111                                        |
| KAUPMEES:                                        | 12345673 101                                  | KAUPMEES:                                                              | 12345673 101                                    |
| <b>KVIITU</b><br>TÜHIST. MÜÜK                    | JNG                                           | <b>KVIITUNG</b><br>TÜHIST. MÜÜK                                        |                                                 |
| VISA<br>*************0017<br>KEHTIVUS KKAA: 12/0 | 4                                             | VISA<br>************0017<br>KEHTIVUS KKAA: 12/04                       |                                                 |
| KVII<br>KUUP: 12.09.01<br>AUTORIS                | TUNG: 123456<br>AEG:13:28:04<br>5.NR.: 123223 | KVIITUNG: 123456<br>KUUP: 12.09.01 AEG:13:28:04<br>AUTORIS.NR.: 123223 |                                                 |
| SUMMA:                                           | -3.19 EUR<br>-50.00 EEK                       | SUMMA:                                                                 | -3.19 EUR<br>-50.00 EEK                         |
| PARANDUS                                         |                                               | PARANDUS                                                               |                                                 |
| ALLKIRI:<br>DOKUMENDI NR.:                       |                                               | * TÄNAN<br>* KÜLASTAGE N<br>SÄILITAGE<br>VÄLJAVÕTTE P                  | ME *<br>MEID JÄLLE *<br>KVIITUNG<br>KONTROLLIKS |
| PASS ( ) JUHIL (<br>NR:                          | ) ID() ()                                     | L                                                                      |                                                 |

#### Примечания:

- Если отменяемая сделка была авторизована вручную, перед отменой сделки обязательно сделайте контрольный звонок в службу поддержки клиентов Nets Estonia.
- Отменить можно только сделки, находящиеся в памяти терминала.

Если сделка уже была отменена ранее, или ее нет в памяти терминала (например, она была отправлена в банк вместе со сделками прошлого дня), на экране терминала появится сообщение: **KVIITUNG PUUDUB** 

#### 4. ПОВТОРНАЯ РАСПЕЧАТКА

Terminalist võib vajadusel välja trükkida kviitungi koopia

| ДЕЙСТВИЯ                                                                                                    | ЭКРАН                                                                                                    |
|----------------------------------------------------------------------------------------------------|----------------------------------------------------------------------------------------------------|
| Нажмите на клавишу KORDUSTRÜKK                                                                                     | LOE KAARTI                                                                                                    |
|                                                                                                    | <ul> <li>TÜHISTA<br/>TEHING</li> <li>KORDUS<br/>TRÜKK</li> <li>TEHINGUTE</li> <li>TERMINALI<br/>SEADED</li> <li>►</li> </ul> |
| Чтобы распечатать последнюю квитанцию, нажмите "VIIMANE"<br>Чтобы распечатать другую квитанцию, нажмите "KVIITUNG" | KORDUSTR.                                                                                                    |

Нажав на "KVIITUNG", введите номер квитанции и нажмите "Enter" или "Edasi". Если номер квитанции не введен, терминал распечатает последнюю квитанцию. Если такой квитанции нет, на экране появится надпись "KVIITUNG PUUDUB"

| SISESTA               | KVIIT | NUMBER |
|-----------------------|-------|--------|
| SISESTA KVIIT. NUMBER |       |        |
| KATKESTA              | 123   | EDASI  |

#### Примечание

• Повторно можно распечатать только сделки, осуществленные в течение дня.

#### 5. ОТЧЕТЫ

#### Нажмите на клавишу "REPORTS"

| Выберите "ÜLEVAADE", чтобы получить отчет о совершенных в течение дня                                               | ARUANDED   |
|----------------------------------------------------------------------------------------------------|------------|
| сделках, в разбивке по сделкам.<br>В отчете булет указан номер квитанции, тип следки, последние четыре цифры номера | < ÜLEVAADE |
| карты, код авторизации и сумма.                                                                                     | KOKKUVÕTE  |
| Выберите "KOKKUVÕTE", чтобы получить сводные данные (наподобие отчета об отправке)                                  |            |

#### 6. ОКОНЧАНИЕ ДНЯ 6.1 АВТОМАТИЧЕСКАЯ ОТПРАВКА СДЕЛОК

Совершенные в течение дня сделки можно отправить в банк автоматически или вручную. Автоматическая отправка происходит в установленное в терминале время. Во время автоматической отправки совершать сделки нельзя!

В конце сеанса связи терминал выдает отчет об отправке, где указано число выполненных сделок и общая сумма.

|                  | FIRMA NI<br>AADRESS<br>LINN | MI            |
|------------------|-----------------------------|---------------|
| TERMIN           | AL I.D.:                    | HPC11111      |
| KAUPME           | ES                          | 12345678 123  |
| JAN 01           | , 01                        | 00:00         |
| TEH.:0           | 00001                       |               |
| SAATMISE ARUANNE |                             |               |
| MÜÜK<br>VISA     | 1                           | EUR 50.00     |
| EC/MC            | 2                           | EUR 100.00    |
| KOKKU            | 3                           | EUR 150.00    |
| TEHING           | UD SAADETUD, I              | MÄLU NULLITUD |

## ВНИМАНИЕ! ЕСЛИ В КОНЦЕ ОТЧЕТА НАПЕЧАТАНО СООБЩЕНИЕ ОБ ОШИБКЕ, СДЕЛКИ НЕ ДОШЛИ ДО БАНКА!

Если отправка сделок прервалась, терминал трижды пытается восстановить соединение и заново отправить сделки. Если и эти попытки не увенчались успехом, вы можете попробовать отправить сделки вручную. При необходимости позвоните в службу поддержки клиентов Nets Estonia.

Автоматическая отправка не выполняется, если:

- После получения последнего отчета сделки не выполнялись
- Отправка не состоялась, поскольку терминал не был подключен к сети питания, или используемая терминалом телефонная линия была занята.

#### Если автоматическая отправка не удалась, вы можете:

- Отправить сделки вручную
- Дождаться следующей автоматической отправки. Тогда будут доставлены и все неотправленные сделки.

Внимание! Если сделки не удается отправить несколько дней, свяжитесь со службой поддержки клиентов Nets Estonia.

#### 6.2 ОТПРАВКА СДЕЛОК ВРУЧНУЮ

| Нажмите на клавишу <tehingute saatmine=""></tehingute> |                               |
|--------------------------------------------------------|-------------------------------|
| На экране терминала появится надпись                   | OTSIN TEHINGUID<br>PALUN OOTA |
| Терминал набирает номер центра контроля                | HELISTAN                      |
| Терминал отправляет сделки                             | TOIMINGU TEOSTAMINE           |
| Терминал получил ответ                                 | VASTU VÕETUD                  |

В конце сеанса связи терминал выдает отчет об отправке, в котором указано число выполненных сделок и общая сумма.

#### 7. ЗАМЕНА РУЛОНА БУМАГИ

Рулон бумаги необходимо заменить, если на квитанции появляется красная полоса, или если на экране отображается сообщение PABER OTSAS.

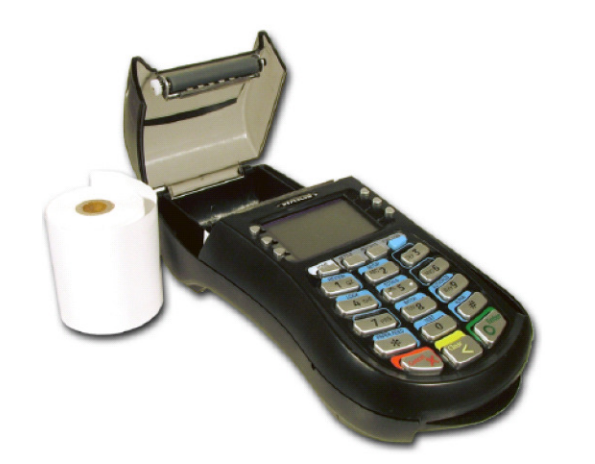

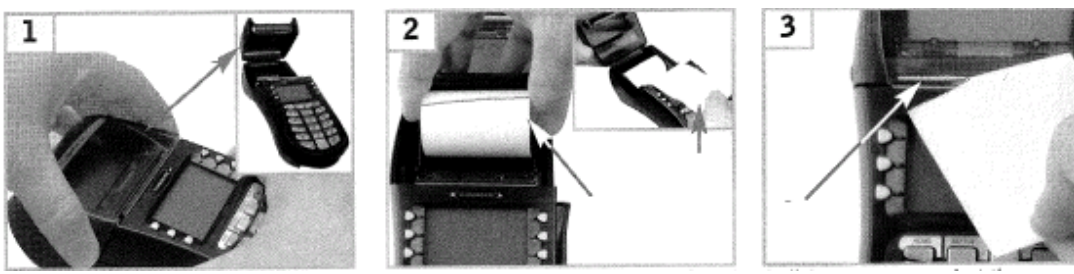

- 1. Откройте крышку отсека для рулона
- 2. Установите рулон бумаги
- 3. Закройте крышку, оторвите лишнюю бумагу